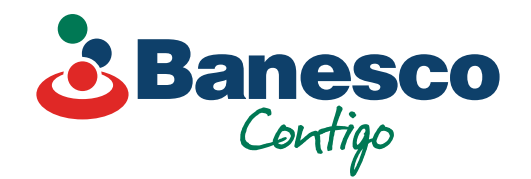

## Banca Empresarial Digital Instructivo de cómo crear tu cuenta

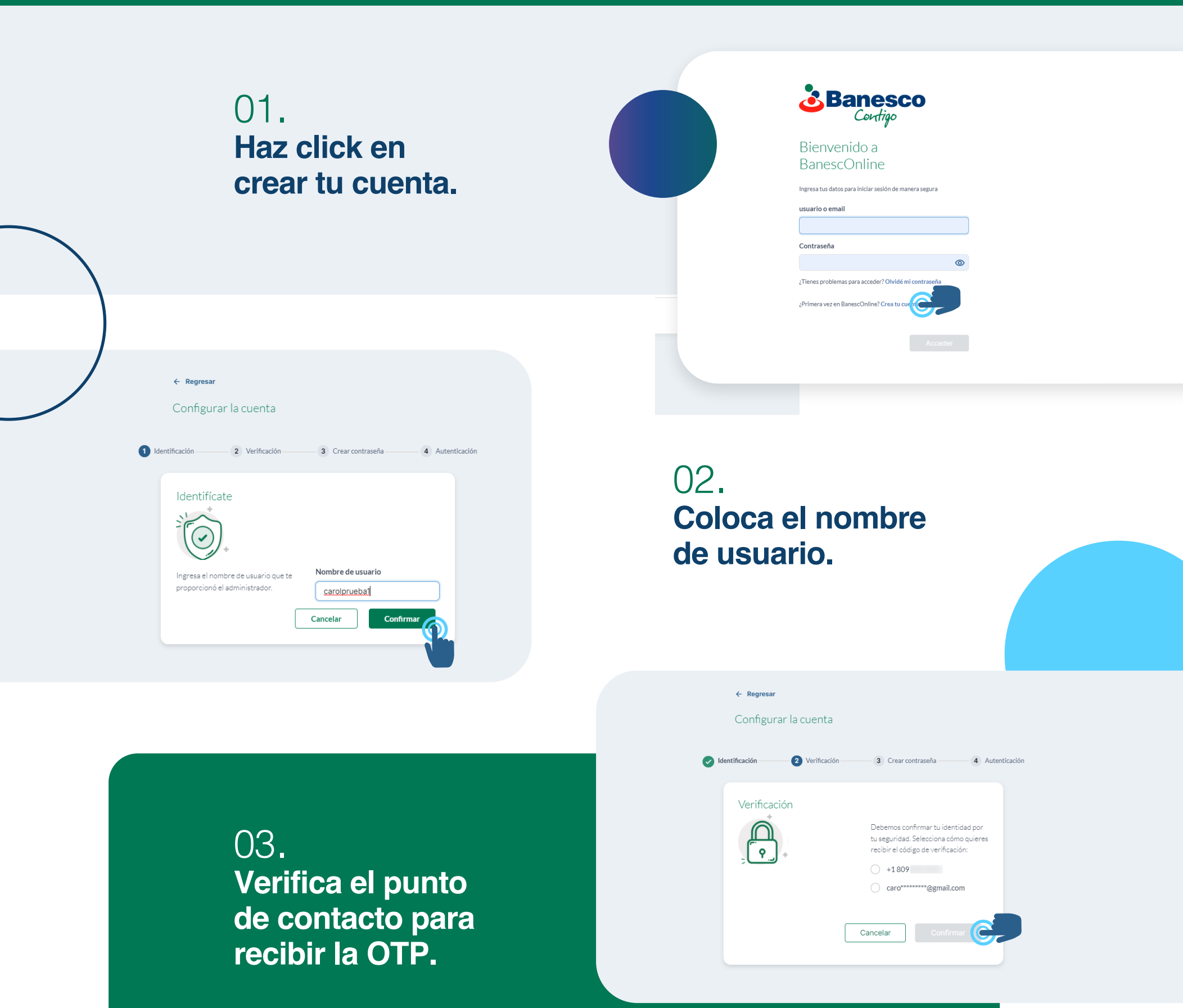

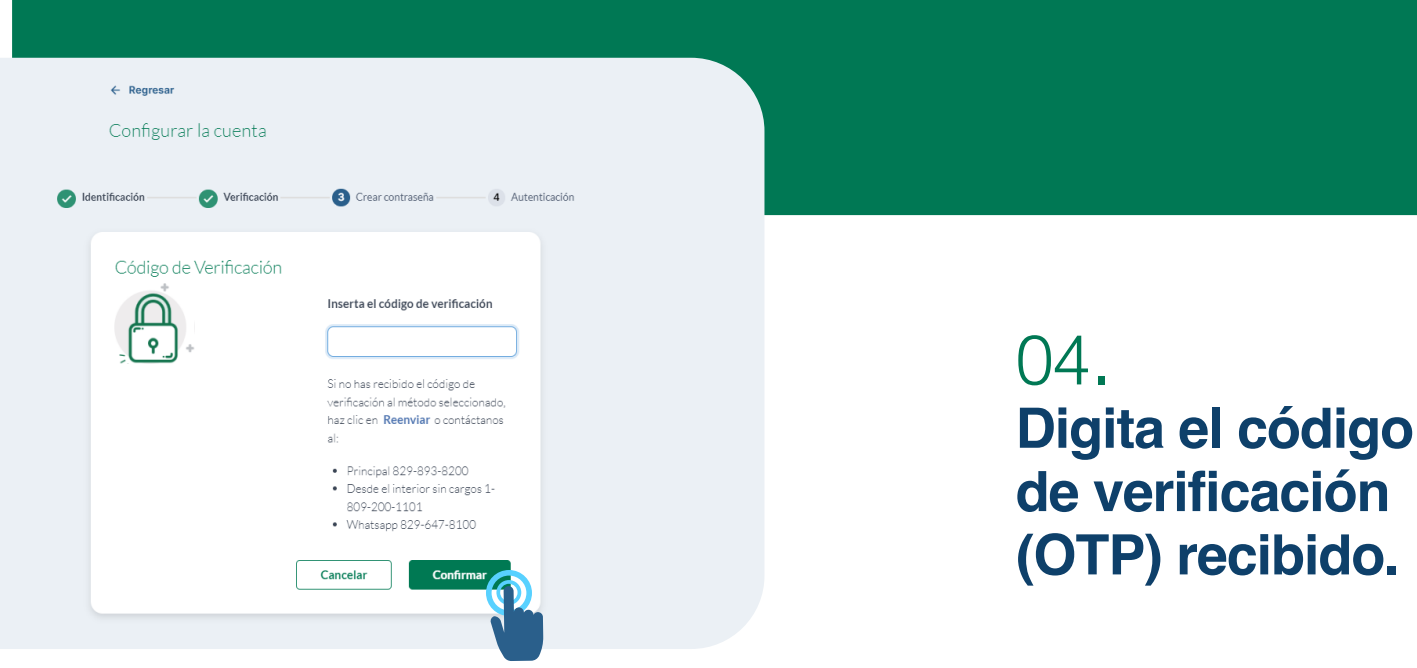

05. Digita y confirma tu clave, luego acepta los términos y condiciones.

| O-                                                                                                    | Nueva contraseña                                                                                                    |                                                                                            |
|----------------------------------------------------------------------------------------------------|----------------------------------------------------------------------------------------------------|--------------------------------------------------------------------------------------------|
|                                                                                                    | •••••                                                                                                    | ۲                                                                                          |
| Ľ                                                                                                    | Confirmar contraseña                                                                                                    |                                                                                            |
|                                                                                                    | •••••                                                                                                    | 0                                                                                          |
|                                                                                                    | Requisitos de Contraseña:<br>- Mínimo 8 caracteres<br>- Máximo 28 caracteres<br>- Mínimo un número del 0 al 9<br>- Mínimo una letra                                                                                                    |                                                                                            |
| Al hacer click en la pestaña "De acur<br>obligado por las disposiciones del Con<br>disponible en la página web Contrai<br>condiciones para el uso del Sistema d<br>validez de las manifestaciones de conse<br>en todos sus tipos y el valor probatori<br>otorgada a los actos bajo firma priv | rdo" Usted manifiesta su consentimiento pa<br>trato funcio de Baneso Banco Múltiple, SA<br>o Orico, que establece, entre otros, los ti<br>e Banca Electrónica (BanescOnline). Usted re<br>tifiniento por medios electrónicos, las firmasel<br>de Clontrato Unico, equivalente a la fuerza p<br>ada contorme la legislación vigente en la | ra quedar<br>("Banco"),<br>frminos y<br>conoce la<br>ectrónicas<br>probatoria<br>República |

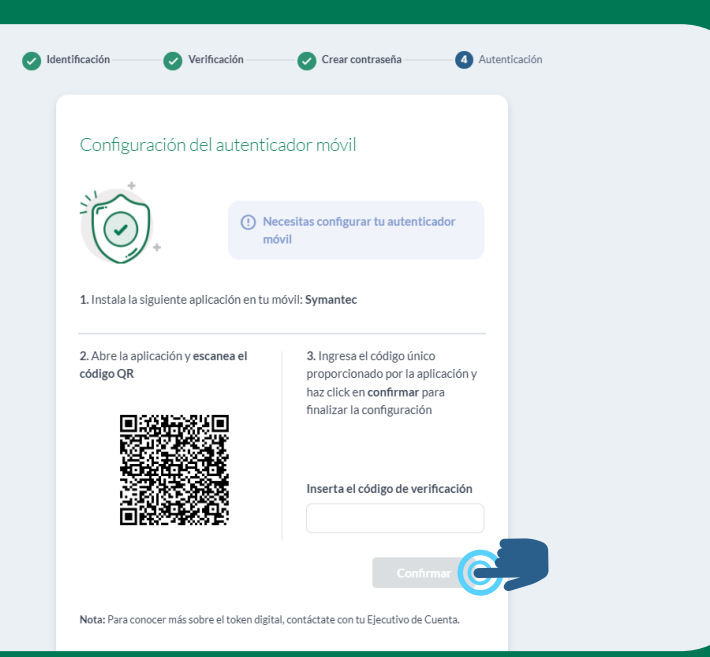

## 06.

Descarga uno de los siguientes soft token: Symantec, Google, Duo o Authy, abre la aplicación, escanea el código QR y digita la numeración de verificación que aparece con tu nombre de usuario.

07. Finalizado el proceso, puedes acceder al resumen de producto.

Diseñada a tu medida

500.01

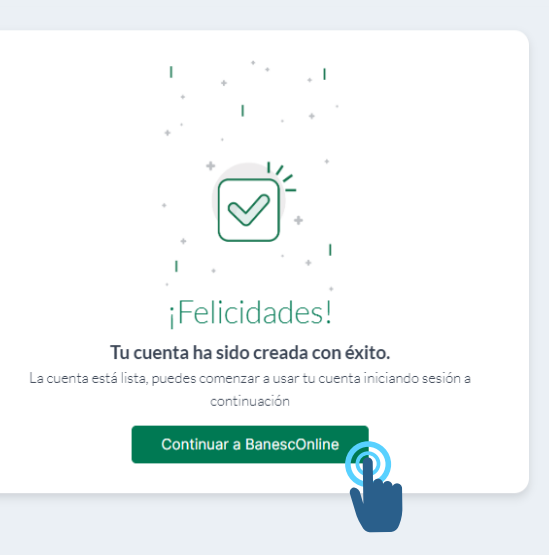

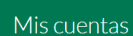

Ahorro Comercial

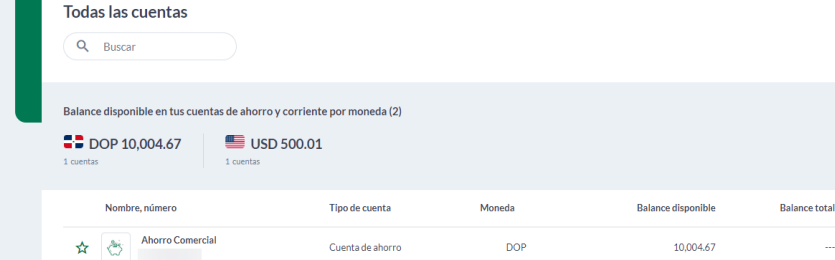

USD

Cuenta de aborro

## 08. ¡Felicidades! Ya puedes acceder a tu cuenta empresarial.

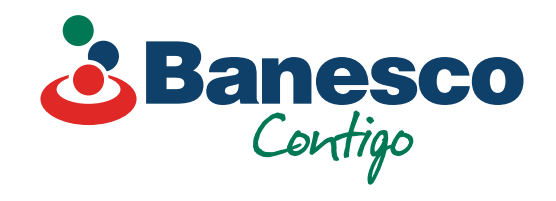